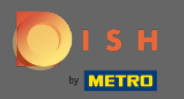

(i)

Acum vă aflați în panoul de administrare sub secțiunea setări: ore . Aici puteți modifica orele de rezervare și puteți adăuga/editați/șterge ore/zile excepționale.

| DISH RESERVATION                                       |                                                                                                    |                                                                                                    | HD*Tutorial   취본 🗸 (@                     |   |
|--------------------------------------------------------|----------------------------------------------------------------------------------------------------|----------------------------------------------------------------------------------------------------|-------------------------------------------|---|
|                                                        | Reservation hours can be the same as your opening hours, but they can also start l<br>are used to offer reservation times to your guests.<br>e.g: If your reservation hours end at 8 PM and your configured reservation duration | ater and / or end earlier. Your reservation hours in combination with duration<br>is 2 hours, the last reservation time offered to your guests is 6PM. |                                           |   |
| <b>¶1</b> Menu                                         | Reservation Hours                                                                                                    | Are you closed for holidays? Opening late or closing early on a certain day?                                                                           |                                           |   |
| 🛎 Guests                                               | Monday                                                                                                    | You can now configure exceptions to your regular reservation hours to<br>ensure that guests don't arrive when you are closed for business!             |                                           |   |
| eedback                                                | 10:00 AM - 10:00 PM<br><b>Tuesday</b><br>10:00 AM - 10:00 PM                                                                                                    | ADD                                                                                                    |                                           |   |
| 🗠 Reports                                              | Wednesday                                                                                                    |                                                                                                    |                                           |   |
| Settings -                                             | 10:00 AM - 10:00 PM<br>Thursday<br>10:00 AM - 10:00 PM                                                                                                    |                                                                                                    |                                           |   |
| ③ Hours Ø Reservations                                 | Friday<br>10:00 AM - 10:00 PM                                                                                                    |                                                                                                    |                                           |   |
| <br>₽Tables/Seats                                      | Saturday<br>12:00 PM - 10:00 PM                                                                                                    |                                                                                                    |                                           |   |
| % Offers                                               | Sunday<br>12:00 PM - 10:00 PM                                                                                                    |                                                                                                    |                                           |   |
| ♀ Notifications                                        |                                                                                                    |                                                                                                    |                                           |   |
| 🕆 Account                                              |                                                                                                    |                                                                                                    |                                           |   |
| ⑦ Help                                                 |                                                                                                    |                                                                                                    |                                           |   |
| Too many guests in house?<br>Pause online reservations | Designed by Hospitality Digital GmbH. All rights reserved.                                                                                                    |                                                                                                    | FAQ   Terms of use   Imprint   Data Prive | ю |

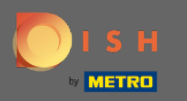

## Dacă doriți să ajustați orele de rezervare, faceți clic pe pictograma creion .

| <b>DISH</b> RESERVATION                                |                                                                                                    |                                                                                                    | HD*Tutorial              | <u> </u>     |         |
|--------------------------------------------------------|----------------------------------------------------------------------------------------------------|----------------------------------------------------------------------------------------------------|--------------------------|--------------|---------|
| E Reservations                                         | Reservation hours can be the same as your opening hours, but they can also sta<br>are used to offer reservation times to your guests.<br>e.g: If your reservation hours end at 8 PM and your configured reservation dura | art later and / or end earlier. Your reservation hours in combination with duration<br>ion is 2 hours, the last reservation time offered to your guests is 6PM. |                          |              |         |
| 🎢 Menu                                                 | Reservation Hours                                                                                                    | Are you closed for holidays? Opening late or closing early on a certain day?                                                                                    |                          |              |         |
| 🐣 Guests                                               | Monday                                                                                                    | You can now configure exceptions to your regular reservation hours to<br>ensure that guests don't arrive when you are closed for business!                      |                          |              |         |
| edback                                                 | Tuesday                                                                                                    |                                                                                                    |                          |              |         |
| Izer Reports                                           | IC:00 AM - IO:00 PM<br>Wednesday                                                                                                    |                                                                                                    |                          |              |         |
| 🌣 Settings 👻                                           | 10:00 AM - 10:00 PM<br>Thursday                                                                                                    |                                                                                                    |                          |              |         |
| O Hours                                                | 10:00 AM - 10:00 PM<br>Friday                                                                                                    |                                                                                                    |                          |              |         |
| ☑ Reservations ♣ Tables/Seats                          | Saturday<br>12:00 PM - 10:00 PM                                                                                                    |                                                                                                    |                          |              |         |
| <b>%</b> Offers                                        | Sunday<br>12:00 PM - 10:00 PM                                                                                                    |                                                                                                    |                          |              |         |
| 😤 Account                                              |                                                                                                    |                                                                                                    |                          |              |         |
| ⑦ Help                                                 |                                                                                                    |                                                                                                    |                          |              |         |
| Too many guests in house?<br>Pause online reservations | Designed by Hospitality Digital CmbH. All rights reserved.                                                                                                    |                                                                                                    | FAQ   Terms of use   Imp | int   Data I | Privacy |

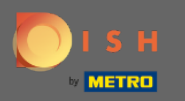

(i)

Ajustați orele de rezervare, ștergeți -le sau chiar adăugați altele noi. Făcând clic înapoi , veți fi redirecționat către tabloul de bord cu setări.

| <b>DISH</b> RESERVATION   |                                                                                                    |                                                                                                    |                        | HD*Tutorial             | <u> </u>       |        |
|---------------------------|----------------------------------------------------------------------------------------------------|----------------------------------------------------------------------------------------------------|------------------------|-------------------------|----------------|--------|
| Reservations              | Reservation hours can be the same as your opening hours, but they can also start<br>are used to offer reservation times to your guests.<br>e.g. If your reservation hours end at 8 PM and your configured reservation duratio | later and / or end earlier. Your reservation hours in combination<br>n is 2 hours, the last reservation time offered to your guests is 6 | n with duration<br>PM. |                         |                |        |
| 🎢 Menu                    |                                                                                                    |                                                                                                    | Back                   |                         |                |        |
| 🛎 Guests                  | Day(s)                                                                                                    | Time                                                                                                    | ×                      |                         |                |        |
| Seedback                  | Mon, Tue, Wed, Thu, Fri 🔹                                                                                                    | 10 : 00 am - 10 : 00 pm                                                                                                    | +                      |                         |                |        |
| 🗠 Reports                 |                                                                                                    |                                                                                                    |                        |                         |                |        |
| 🏟 Settings 👻              | Day(s)                                                                                                    | Time                                                                                                    | ×                      |                         |                |        |
| () Hours                  | Sat, Sun 👻                                                                                                    | 12 : 00 pm - 10 : 00 pm                                                                                                    | +                      |                         |                |        |
| Reservations              | Would you like to add more days?                                                                                                    |                                                                                                    | Add                    |                         |                |        |
| 🛱 Tables/Seats            |                                                                                                    |                                                                                                    |                        |                         |                |        |
| % Offers                  |                                                                                                    |                                                                                                    | SAVE                   |                         |                |        |
| Account                   |                                                                                                    |                                                                                                    |                        |                         |                |        |
| ⑦ Help                    |                                                                                                    |                                                                                                    |                        |                         |                |        |
|                           |                                                                                                    |                                                                                                    |                        |                         |                |        |
|                           |                                                                                                    |                                                                                                    |                        |                         |                |        |
|                           |                                                                                                    |                                                                                                    |                        |                         |                |        |
|                           |                                                                                                    |                                                                                                    |                        |                         |                |        |
|                           |                                                                                                    |                                                                                                    |                        |                         |                |        |
|                           |                                                                                                    |                                                                                                    |                        |                         |                |        |
| Too many quests in house? |                                                                                                    |                                                                                                    |                        |                         |                |        |
| Pause online reservations | Designed by Hospitality Digital GmbH. All rights reserved.                                                                                                    |                                                                                                    |                        | FAQ   Terms of use   Im | rint   Data Pr | rivacy |

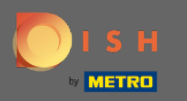

Pentru a adăuga ore excepționale, faceți clic pe adăugare . Notă: Orele excepționale pot fi foarte utile pentru sărbători sau evenimente exclusive.

| <b>DISH</b> RESERVATION                                                                                                    |                                                                                                    |                                                                                                    | HD*Tutorial              | <u> 최</u> 년<br>키주 ~ |         |
|----------------------------------------------------------------------------------------------------|----------------------------------------------------------------------------------------------------|----------------------------------------------------------------------------------------------------|--------------------------|---------------------|---------|
| E Reservations                                                                                                    | Reservation hours can be the same as your opening hours, but they can also s<br>are used to offer reservation times to your guests.<br>e.g: If your reservation hours end at 8 PM and your configured reservation dur | tart later and / or end earlier. Your reservation hours in combination with duration<br>ation is 2 hours, the last reservation time offered to your guests is 6PM.                                                                                                    |                          |                     |         |
| <ul> <li>If Menu</li> <li>Cuests</li> <li>Feedback</li> <li>Reports</li> <li>Settings -</li> <li>Hours</li> <li>Reservations</li> <li>Tables/Seats</li> <li>Offers</li> <li>Notifications</li> <li>Account</li> <li>Help</li> </ul> | eg: If your reservation hours end at 8 PM and your configured reservation dur.<br>Reservation Hours                                                                                                    | ation is 2 hours, the last reservation time offered to your guests is 6PM.<br>Are you closed for holidays? Opening late or closing early on a certain day?<br>You can now configure exceptions to your regular reservation hours to<br>ensure that guests don't arrive when you are closed for business!<br>LOD |                          |                     |         |
| Too many guests in house? Pause online reservations                                                                                                    | Designed by Hospitality Digital GmbH. All rights reserved.                                                                                                    |                                                                                                    | FAQ   Terms of use   Imp | rint   Data F       | Privacy |

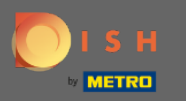

## Selectați data pentru care doriți să adăugați o oră excepțională.

| DISH RESERVATION                                       |                                                        |                                                                                                    |                                                          |           | DISH Website 🕤   쳊볼 🗸 😁                     |
|--------------------------------------------------------|--------------------------------------------------------|----------------------------------------------------------------------------------------------------|----------------------------------------------------------|-----------|---------------------------------------------|
| Reservations                                           | Are you closed for holiday<br>You can now configure ex | vs? Opening late or closing early on a certain day?<br>xceptions to your regular reservation hours to ensure th | at guests don't arrive when you are closed for business! |           |                                             |
| Ħ Table plan                                           |                                                        |                                                                                                    |                                                          | Back      |                                             |
| <b>ïi</b> Menu                                         | Select date / time perio                               | od                                                                                                    | Choose activity                                          | ×         |                                             |
| 🛎 Guests                                               | on 👻                                                   | Please select                                                                                                   | Closed Different times                                   |           |                                             |
| Feedback                                               |                                                        | « November 2020 »<br>Mo Tu We Th Fr Sa Su                                                                       |                                                          |           |                                             |
| 🗠 Reports                                              | Would you like to add                                  | 7 26 27 28 29 30 31 1<br>2 3 4 5 6 7 8                                                                          |                                                          | Add       |                                             |
| 🌣 Settings 👻                                           |                                                        | 9 10 11 12 13 14 15<br>16 17 18 19 20 21 22                                                                     |                                                          | SAVE      |                                             |
| () Hours                                               |                                                        | 23 24 25 26 27 28 29                                                                                            |                                                          |           |                                             |
| Reservations Tables/Seats                              |                                                        | 50 1 2 5 4 5 6                                                                                                  |                                                          |           |                                             |
| % Offers                                               |                                                        |                                                                                                    |                                                          |           |                                             |
| ♠ Notifications                                        |                                                        |                                                                                                    |                                                          |           |                                             |
| 🖨 Account                                              |                                                        |                                                                                                    |                                                          |           |                                             |
| (9) Help                                               |                                                        |                                                                                                    |                                                          |           |                                             |
| Too many guests in house?<br>Pause online reservations | Designed by Hospitality Digital G                      | GmbH. All rights reserved.                                                                                      | •                                                        | Co Browny | FAQ   Terms of use   Imprint   Data privacy |

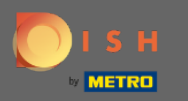

## • Alegeți dacă unitatea dvs. este închisă sau are ore de rezervare diferite .

| DISH RESERVATION                                       |                                                                                                    |                                                | DISH Website 🔿        | 46<br>76 |
|--------------------------------------------------------|----------------------------------------------------------------------------------------------------|------------------------------------------------|-----------------------|----------|
| Reservations                                           | Are you closed for holidays? Opening late or closing early on a certain day?<br>You can now configure exceptions to your regular reservation hours to ensure that guests ( | don't arrive when you are closed for business! |                       |          |
| Ħ Table plan                                           |                                                                                                    | Back                                           |                       |          |
| 🎢 Menu                                                 | Select date / time period Choose                                                                                                    | e activity X                                   |                       |          |
| 🛎 Guests                                               | on • Fri, 27/11/2020                                                                                                    | sed Different times                            |                       |          |
| e Feedback                                             |                                                                                                    |                                                |                       |          |
| 🗠 Reports                                              | Would you like to add more days?                                                                                                    | Add                                            |                       |          |
| 🗢 Settings 👻                                           |                                                                                                    | SAVE                                           |                       |          |
| () Hours                                               |                                                                                                    |                                                |                       |          |
| ☑ Reservations A Tables/Seats                          |                                                                                                    |                                                |                       |          |
| % Offers                                               |                                                                                                    |                                                |                       |          |
|                                                        |                                                                                                    |                                                |                       |          |
| <ol> <li>Help</li> </ol>                               |                                                                                                    |                                                |                       |          |
|                                                        |                                                                                                    |                                                |                       |          |
|                                                        |                                                                                                    |                                                |                       |          |
|                                                        |                                                                                                    |                                                |                       |          |
|                                                        |                                                                                                    |                                                |                       |          |
|                                                        |                                                                                                    |                                                |                       |          |
|                                                        |                                                                                                    |                                                |                       |          |
|                                                        |                                                                                                    |                                                |                       |          |
|                                                        |                                                                                                    |                                                |                       |          |
|                                                        |                                                                                                    |                                                |                       |          |
|                                                        |                                                                                                    |                                                |                       |          |
|                                                        |                                                                                                    |                                                |                       |          |
| loo many guests in house?<br>Pause online reservations | Designed by Hospitality Digital GmbH. All rights reserved.                                                                                                    | Start Co-Browsing                              | FAQ   Termsofuse   Ir | mprint   |

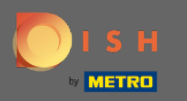

# Pentru a trimite acest timp excepțional faceți clic pe salvare .

| DISH RESERVATION          |                                                                                                    |                                                          |                |
|---------------------------|----------------------------------------------------------------------------------------------------|----------------------------------------------------------|----------------|
| Reservations              | Are you closed for holidays? Opening late or closing early on a certain day?<br>You can now configure exceptions to your regular reservation hours to ensure th | at guests don't arrive when you are closed for business! |                |
| 🖻 Table plan              |                                                                                                    |                                                          | Back           |
| 🎢 Menu                    | Select date / time period                                                                                                    | Choose activity                                          | ×              |
| 🛎 Guests                  | on • Fri, 27/11/2020                                                                                                    | Closed Different times                                   |                |
| Feedback                  |                                                                                                    |                                                          |                |
| 🗠 Reports                 | Would you like to add more days?                                                                                                    |                                                          | Add            |
| 🌣 Settings 👻              |                                                                                                    |                                                          | SAVE           |
| ① Hours                   |                                                                                                    |                                                          |                |
| A Tables/Seats            |                                                                                                    |                                                          |                |
| % Offers                  |                                                                                                    |                                                          |                |
| A Notifications           |                                                                                                    |                                                          |                |
| ⑦ Help                    |                                                                                                    |                                                          |                |
|                           |                                                                                                    |                                                          |                |
|                           |                                                                                                    |                                                          |                |
|                           |                                                                                                    |                                                          |                |
|                           |                                                                                                    |                                                          |                |
|                           |                                                                                                    |                                                          |                |
|                           |                                                                                                    |                                                          |                |
|                           |                                                                                                    |                                                          |                |
|                           |                                                                                                    |                                                          |                |
|                           |                                                                                                    |                                                          |                |
|                           |                                                                                                    |                                                          |                |
| Too many quests in house? |                                                                                                    |                                                          |                |
| Pause online reservations | Designed by Hospitality Digital GmbH. All rights reserved.                                                                                                    | Sta                                                      | rt Co-Browsing |

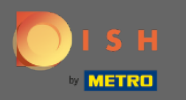

 $(\mathbf{i})$ 

### Noua ta intrare va fi afișată în tabloul de bord cu setări .

| <b>DISH</b> RESERVATION    |                                                                                                    |                             |                                                                                                    |      | DISH Website 🕤 | * ~ ④     |
|----------------------------|----------------------------------------------------------------------------------------------------|-----------------------------|----------------------------------------------------------------------------------------------------|------|----------------|-----------|
| E Reservations             | Reservation hours can be the same as your opening hours, but they ca<br>are used to offer reservation times to your guests.<br>e.g: If your reservation hours end at 8 PM and your configured reservat | n also start<br>ion duratio | later and / or end earlier. Your reservation hours in combination with durat<br>n is 2 hours, the last reservation time offered to your guests is 6PM. | tion |                |           |
| Ħ Table plan               | Reservation hours                                                                                                    | ß                           | Exceptional hours                                                                                                    | Ľ    |                |           |
| 🆞 Menu                     | Monday<br>05:00 AM - 02:00 PM                                                                                                    |                             | Fri, 27/11/2020                                                                                                    |      |                |           |
| 🚢 Guests                   | Tuesday<br>05:00 AM - 02:00 PM                                                                                                    |                             | closed                                                                                                    |      |                |           |
| Feedback                   | Wednesday<br>05:00 AM - 02:00 PM                                                                                                    |                             |                                                                                                    |      |                |           |
| ⊷ Reports                  | Thursday<br>05:00 AM - 02:00 PM                                                                                                    |                             |                                                                                                    |      |                |           |
| 🌣 Settings 👻               | Friday<br>05:00 AM - 02:00 PM                                                                                                    |                             |                                                                                                    |      |                |           |
| ③ Hours Ø Reservations     |                                                                                                    |                             |                                                                                                    |      |                |           |
| A Tables/Seats             |                                                                                                    |                             |                                                                                                    |      |                |           |
| % Offers                   |                                                                                                    |                             |                                                                                                    |      |                |           |
| A Notifications            |                                                                                                    |                             |                                                                                                    |      |                |           |
| <ul><li>Help</li></ul>     |                                                                                                    |                             |                                                                                                    |      |                |           |
|                            |                                                                                                    |                             |                                                                                                    |      |                |           |
|                            |                                                                                                    |                             |                                                                                                    |      |                |           |
|                            |                                                                                                    |                             |                                                                                                    |      |                |           |
|                            |                                                                                                    |                             |                                                                                                    |      |                |           |
|                            |                                                                                                    |                             |                                                                                                    |      |                |           |
|                            |                                                                                                    |                             |                                                                                                    |      |                |           |
|                            |                                                                                                    |                             |                                                                                                    |      |                |           |
|                            |                                                                                                    |                             |                                                                                                    |      |                |           |
|                            |                                                                                                    |                             |                                                                                                    |      |                |           |
|                            |                                                                                                    |                             |                                                                                                    |      |                |           |
|                            |                                                                                                    |                             |                                                                                                    |      |                | 0         |
|                            |                                                                                                    |                             |                                                                                                    |      |                |           |
| changes successfully saved |                                                                                                    |                             |                                                                                                    |      |                | · · · · · |

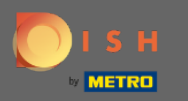

# Pentru a le ajusta, faceți clic pe pictograma creion .

| <b>DISH</b> RESERVATION    |                                                                                                    |                                  |                                                                                                    |        | DISH Website 🕤 | 취 <mark>분</mark> ~ () |
|----------------------------|----------------------------------------------------------------------------------------------------|----------------------------------|----------------------------------------------------------------------------------------------------|--------|----------------|-----------------------|
| Reservations               | Reservation hours can be the same as your opening hours, but they ca<br>are used to offer reservation times to your guests.<br>e.g. If your reservation hours end at 8 PM and your configured reserva | an also start l<br>tion duration | ater and / or end earlier. Your reservation hours in combination with du<br>is 2 hours, the last reservation time offered to your guests is 6PM. | ration |                |                       |
| 🛱 Table plan               | Reservation hours                                                                                                    | Ľ                                | Exceptional hours                                                                                                    | ß      |                |                       |
| 🎢 Menu                     | Monday<br>05:00 AM - 02:00 PM                                                                                                    |                                  | Fri, 27/11/2020                                                                                                    |        |                |                       |
| 🛎 Guests                   | Tuesday<br>05:00 AM - 02:00 PM                                                                                                    |                                  | closed                                                                                                    |        |                |                       |
| Feedback                   | Wednesday<br>05:00 AM - 02:00 PM                                                                                                    |                                  |                                                                                                    |        |                |                       |
| I™ Reports                 | Thursday<br>05:00 AM - 02:00 PM                                                                                                    |                                  |                                                                                                    |        |                |                       |
| Settings -                 | Friday<br>05:00 AM - 02:00 PM                                                                                                    |                                  |                                                                                                    |        |                |                       |
| Reservations               |                                                                                                    |                                  |                                                                                                    |        |                |                       |
| . ♣ Tables/Seats           |                                                                                                    |                                  |                                                                                                    |        |                |                       |
| % Offers                   |                                                                                                    |                                  |                                                                                                    |        |                |                       |
| 希 Account                  |                                                                                                    |                                  |                                                                                                    |        |                |                       |
| ⑦ Help                     |                                                                                                    |                                  |                                                                                                    |        |                |                       |
|                            |                                                                                                    |                                  |                                                                                                    |        |                |                       |
|                            |                                                                                                    |                                  |                                                                                                    |        |                |                       |
|                            |                                                                                                    |                                  |                                                                                                    |        |                |                       |
|                            |                                                                                                    |                                  |                                                                                                    |        |                |                       |
|                            |                                                                                                    |                                  |                                                                                                    |        |                |                       |
|                            |                                                                                                    |                                  |                                                                                                    |        |                |                       |
|                            |                                                                                                    |                                  |                                                                                                    |        |                |                       |
|                            |                                                                                                    |                                  |                                                                                                    |        |                |                       |
|                            |                                                                                                    |                                  |                                                                                                    |        |                |                       |
|                            |                                                                                                    |                                  |                                                                                                    |        |                | 0                     |
| Changes successfully saved |                                                                                                    |                                  |                                                                                                    |        |                | ×                     |
|                            |                                                                                                    |                                  |                                                                                                    |        |                |                       |

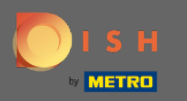

## • Faceți clic pe adăugare pentru a selecta o nouă perioadă de timp.

| DISH RESERVATION          |                                                                   |                                           |                                           |                                   |                   |
|---------------------------|-------------------------------------------------------------------|-------------------------------------------|-------------------------------------------|-----------------------------------|-------------------|
| Reservations              | Are you closed for holidays? Op<br>You can now configure exceptio | pening late or closing early on a certain | day?<br>o ensure that guests don't arrive | e when you are closed for busines | s!                |
| 🗃 Table plan              |                                                                   |                                           |                                           |                                   | Back              |
| 🎢 Menu                    | Select date / time period                                         |                                           | Choose activity                           |                                   | ×                 |
| 🐣 Guests                  | on 👻 Fri,                                                         | 27/11/2020                                | Closed                                    | Different times                   |                   |
| Feedback                  | Mental and the second mental                                      | far urb                                   |                                           |                                   |                   |
| 🗠 Reports                 | would you like to add more o                                      | aays?                                     |                                           |                                   | Add               |
| 🗢 Settings 👻              |                                                                   |                                           |                                           |                                   | SAVE              |
| ③ Hours ☑ Reservations    |                                                                   |                                           |                                           |                                   |                   |
| ₽ Tables/Seats            |                                                                   |                                           |                                           |                                   |                   |
| % Offers                  |                                                                   |                                           |                                           |                                   |                   |
| Account                   |                                                                   |                                           |                                           |                                   |                   |
| ⑦ Help                    |                                                                   |                                           |                                           |                                   |                   |
|                           |                                                                   |                                           |                                           |                                   |                   |
|                           |                                                                   |                                           |                                           |                                   |                   |
|                           |                                                                   |                                           |                                           |                                   |                   |
|                           |                                                                   |                                           |                                           |                                   |                   |
|                           |                                                                   |                                           |                                           |                                   |                   |
|                           |                                                                   |                                           |                                           |                                   |                   |
|                           |                                                                   |                                           |                                           |                                   |                   |
|                           |                                                                   |                                           |                                           |                                   |                   |
|                           |                                                                   |                                           |                                           |                                   |                   |
|                           |                                                                   |                                           |                                           |                                   |                   |
| Too many guests in house? |                                                                   |                                           |                                           |                                   | Paral Pa Dominica |
| Pause online reservations | Designed by Hospitality Digital GmbH. A                           | All rights reserved.                      |                                           |                                   | Start Co-Browsing |

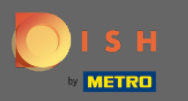

# Alegeți din făcând clic pe caseta de opțiuni.

| ISH RESERVATION |                                                                                                    |                                                          |      | DISH Website 💽 |  |
|-----------------|----------------------------------------------------------------------------------------------------|----------------------------------------------------------|------|----------------|--|
| Reservations    | Are you closed for holidays? Opening late or closing early on a certain day?<br>You can now configure exceptions to your regular reservation hours to ensure th | at guests don't arrive when you are closed for business! |      |                |  |
| 🗖 Table plan    |                                                                                                    |                                                          | Back |                |  |
| ¶ Menu          | Select date / time period                                                                                                    | Choose activity                                          | ×    |                |  |
| 🛎 Guests        | on • Fri, 27/11/2020                                                                                                    | Closed Different times                                   |      |                |  |
| Feedback        | Select date / time period                                                                                                    | Choose activity                                          | ×    |                |  |
| 🗠 Reports       | on   Please select                                                                                                    | Closed Different times                                   |      |                |  |
| 🏟 Settings 👻    | from                                                                                                    |                                                          |      |                |  |
| © Hours         | Would you like to add more days?                                                                                                    |                                                          | Add  |                |  |
| Reservations    |                                                                                                    |                                                          | SAVE |                |  |
| A Offers        |                                                                                                    |                                                          |      |                |  |
| A Notifications |                                                                                                    |                                                          |      |                |  |
| Account         |                                                                                                    |                                                          |      |                |  |
| 9 Help          |                                                                                                    |                                                          |      |                |  |
|                 |                                                                                                    |                                                          |      |                |  |
|                 |                                                                                                    |                                                          |      |                |  |
|                 |                                                                                                    |                                                          |      |                |  |
|                 |                                                                                                    |                                                          |      |                |  |
|                 |                                                                                                    |                                                          |      |                |  |
|                 |                                                                                                    |                                                          |      |                |  |
|                 |                                                                                                    |                                                          |      |                |  |
|                 |                                                                                                    |                                                          |      |                |  |
|                 |                                                                                                    |                                                          |      |                |  |
|                 |                                                                                                    |                                                          |      |                |  |
|                 |                                                                                                    |                                                          |      |                |  |
|                 |                                                                                                    |                                                          |      |                |  |
|                 |                                                                                                    |                                                          |      |                |  |
|                 |                                                                                                    |                                                          |      |                |  |
|                 |                                                                                                    |                                                          |      |                |  |

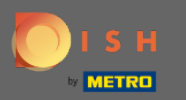

Ð

Acum trebuie să selectați data de început, data de încheiere și dacă are loc zilnic sau într-un alt interval.

| DISH RESERVATION          |                                                                                                    |                                                           |                   | DIS | SH Website 🕤              |                   |
|---------------------------|----------------------------------------------------------------------------------------------------|-----------------------------------------------------------|-------------------|-----|---------------------------|-------------------|
| Reservations              | Are you closed for holidays? Opening late or closing early on a certain day?<br>You can now configure exceptions to your regular reservation hours to ensure th | nat guests don't arrive when you are closed for business! |                   |     |                           |                   |
| 🗃 Table plan              |                                                                                                    |                                                           | Back              |     |                           |                   |
| 🎢 Menu                    | Select date / time period                                                                                                    | Choose activity                                           | ×                 |     |                           |                   |
| 🛎 Guests                  | on • Fri, 27/11/2020                                                                                                    | Closed Different times                                    |                   |     |                           |                   |
| © Feedback                | Select date / time period                                                                                                    | Choose activity                                           | ×                 |     |                           |                   |
| l≝ Reports                | from                                                                                                    | Closed Different times                                    |                   |     |                           |                   |
| 🌣 Settings 🚽              | until                                                                                                    |                                                           |                   |     |                           |                   |
| (1) Hours                 | occurs every day 🔹                                                                                                    |                                                           |                   |     |                           |                   |
| Reservations Tables/Seats | Would you like to add more days?                                                                                                    |                                                           | Add               |     |                           |                   |
| % Offers                  | would you like to add more days?                                                                                                    |                                                           | Add               |     |                           |                   |
| ♣ Notifications           |                                                                                                    |                                                           | SAVE              |     |                           |                   |
| 😭 Account                 |                                                                                                    |                                                           |                   |     |                           |                   |
| ⑦ Help                    |                                                                                                    |                                                           |                   |     |                           |                   |
|                           |                                                                                                    |                                                           |                   |     |                           |                   |
|                           |                                                                                                    |                                                           |                   |     |                           |                   |
|                           |                                                                                                    |                                                           |                   |     |                           |                   |
|                           |                                                                                                    |                                                           |                   |     |                           |                   |
|                           |                                                                                                    |                                                           |                   |     |                           |                   |
|                           |                                                                                                    |                                                           |                   |     |                           |                   |
|                           |                                                                                                    |                                                           |                   |     |                           |                   |
|                           |                                                                                                    |                                                           |                   |     |                           |                   |
|                           |                                                                                                    |                                                           |                   |     |                           |                   |
|                           |                                                                                                    |                                                           |                   |     |                           |                   |
| Too many quests in house? |                                                                                                    |                                                           |                   |     |                           | 8                 |
| Pause online reservations | Designed by Hospitality Digital GmbH. All rights reserved.                                                                                                    |                                                           | Start Co-Browsing | FAG | 2   Terms of use   Imprir | it   Data privacy |

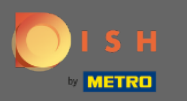

# • Faceți clic pe salvare pentru a confirma.

| DISH RESERVATION          |                                                   |                                                                                                    |                                                       |                   |  |  | DISH Web   | site 🕤           | <u> 제</u> 문<br>제 ~ |
|---------------------------|---------------------------------------------------|----------------------------------------------------------------------------------------------------|-------------------------------------------------------|-------------------|--|--|------------|------------------|--------------------|
| Reservations              | Are you closed for holid<br>You can now configure | days? Opening late or closing early on a certain day?<br>e exceptions to your regular reservation hours to ensure | that guests don't arrive when you are closed for busi | ness!             |  |  |            |                  |                    |
| 🛱 Table plan              |                                                   |                                                                                                    |                                                       | Back              |  |  |            |                  |                    |
| Menu                      | Select date / time period                         |                                                                                                    | Choose activity                                       | ×                 |  |  |            |                  |                    |
| 📇 Guests                  | on 👻                                              | Fri, 27/11/2020                                                                                                   | Closed Different times                                |                   |  |  |            |                  |                    |
|                           |                                                   |                                                                                                    |                                                       |                   |  |  |            |                  |                    |
|                           | Select date / time pe                             | eriod                                                                                                    | Choose activity                                       | ×                 |  |  |            |                  |                    |
|                           | from •                                            | Tue, 17/11/2020                                                                                                   | Closed Different times                                |                   |  |  |            |                  |                    |
| 🔹 Settings 👻              | occurs                                            | Sat, 21/11/2020                                                                                                   |                                                       |                   |  |  |            |                  |                    |
| Hours     Reservations    | 500015                                            | every day 🗸                                                                                                    |                                                       |                   |  |  |            |                  |                    |
| Accelerations             | Would you like to add                             | d more days?                                                                                                    |                                                       | Add               |  |  |            |                  |                    |
| % Offers                  |                                                   |                                                                                                    |                                                       |                   |  |  |            |                  |                    |
| ↓ Notifications           |                                                   |                                                                                                    |                                                       | SAVE              |  |  |            |                  |                    |
| 🗥 Account                 |                                                   |                                                                                                    |                                                       |                   |  |  |            |                  |                    |
| ⑦ Help                    |                                                   |                                                                                                    |                                                       |                   |  |  |            |                  |                    |
|                           |                                                   |                                                                                                    |                                                       |                   |  |  |            |                  |                    |
|                           |                                                   |                                                                                                    |                                                       |                   |  |  |            |                  |                    |
|                           |                                                   |                                                                                                    |                                                       |                   |  |  |            |                  |                    |
|                           |                                                   |                                                                                                    |                                                       |                   |  |  |            |                  |                    |
|                           |                                                   |                                                                                                    |                                                       |                   |  |  |            |                  |                    |
|                           |                                                   |                                                                                                    |                                                       |                   |  |  |            |                  |                    |
|                           |                                                   |                                                                                                    |                                                       |                   |  |  |            |                  |                    |
|                           |                                                   |                                                                                                    |                                                       |                   |  |  |            |                  |                    |
|                           |                                                   |                                                                                                    |                                                       |                   |  |  |            |                  |                    |
|                           |                                                   |                                                                                                    |                                                       |                   |  |  |            |                  |                    |
|                           |                                                   |                                                                                                    |                                                       |                   |  |  |            |                  |                    |
|                           |                                                   |                                                                                                    |                                                       |                   |  |  |            |                  |                    |
| Too many guests in house? |                                                   |                                                                                                    |                                                       | Start Co-Browsing |  |  |            |                  |                    |
| Pause online reservations | Designed by Hospitality Digita                    | tal GmbH. All rights reserved.                                                                                    |                                                       |                   |  |  | FAQ   Terr | ns of use   Impr | int   Dati         |

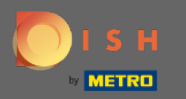

 $(\mathbf{i})$ 

### Asta e. Toate ajustările vor fi acum afișate pe tabloul de bord cu setări .

| <b>DISH</b> RESERVATION    |                                                                                                    |   |                                             |   |   | DISH Website 🕤 | * × • |  |  |  |
|----------------------------|----------------------------------------------------------------------------------------------------|---|---------------------------------------------|---|---|----------------|-------|--|--|--|
| Reservations               | Reservation hours can be the same as your opening hours, but they can also start later and / or end earlier. Your reservation hours in combination with duration are used to offer reservation times to your guests.<br>e.g: If your reservation hours end at 8 PM and your configured reservation duration is 2 hours, the last reservation time offered to your guests is 6PM. |   |                                             |   |   |                |       |  |  |  |
| न Table plan               | Reservation hours                                                                                                    | ß | Exceptional hours                           | ø |   |                |       |  |  |  |
| 🎢 Menu                     | Monday<br>05:00 AM - 02:00 PM                                                                                                    |   |                                             |   |   |                |       |  |  |  |
| 🛎 Guests                   | Tuesday<br>05:00 AM - 02:00 PM                                                                                                    |   | Tue, 17/11/2020 - Sat, 21/11/2020<br>closed |   |   |                |       |  |  |  |
| © Feedback                 | Wednesday<br>05:00 AM - 02:00 PM                                                                                                    |   | Fri, 27/11/2020<br>closed                   |   |   |                |       |  |  |  |
| 🗠 Reports                  | Thursday<br>05:00 AM - 02:00 PM                                                                                                    |   |                                             |   | • |                |       |  |  |  |
| 🌣 Settings 👻               | Friday<br>05:00 AM - 02:00 PM                                                                                                    |   |                                             |   |   |                |       |  |  |  |
| Hours     Reservations     |                                                                                                    |   |                                             |   |   |                |       |  |  |  |
| ≜ Tables/Seats             |                                                                                                    |   |                                             |   |   |                |       |  |  |  |
| % Offers                   |                                                                                                    |   |                                             |   |   |                |       |  |  |  |
| Account                    |                                                                                                    |   |                                             |   |   |                |       |  |  |  |
| ⑦ Help                     |                                                                                                    |   |                                             |   |   |                |       |  |  |  |
|                            |                                                                                                    |   |                                             |   |   |                |       |  |  |  |
|                            |                                                                                                    |   |                                             |   |   |                |       |  |  |  |
|                            |                                                                                                    |   |                                             |   |   |                |       |  |  |  |
|                            |                                                                                                    |   |                                             |   |   |                |       |  |  |  |
|                            |                                                                                                    |   |                                             |   |   |                |       |  |  |  |
|                            |                                                                                                    |   |                                             |   |   |                |       |  |  |  |
|                            |                                                                                                    |   |                                             |   |   |                |       |  |  |  |
|                            |                                                                                                    |   |                                             |   |   |                |       |  |  |  |
|                            |                                                                                                    |   |                                             |   |   |                |       |  |  |  |
|                            |                                                                                                    |   |                                             |   |   |                |       |  |  |  |
|                            |                                                                                                    |   |                                             |   |   |                |       |  |  |  |
| Changes successfully saved |                                                                                                    |   |                                             |   |   |                | ×     |  |  |  |